## Mac OS X için Eduroam Ayarı

Öncelikle Kablolu ağ üzerinden veya başka bir kablosuz ağdan bağlanıp, <u>http://bapi.mku.edu.tr/eduroam\_test.mobileconfig</u> bu adresten ilgili dosyayı indirip, indirdiğiniz profil dosyasını çalıştırın.

| 0 0                                             | Profiles                                                                   |                 |
|-------------------------------------------------|----------------------------------------------------------------------------|-----------------|
| Show All                                        |                                                                            | Q               |
| Install "eduroam"?<br>This profile will configu | re your Mac for the following: Wi-Fi Netw                                  | Cancel Continue |
| No profiles installed                           | Configuration profiles specify user and system settings for this computer. |                 |
| +[-]                                            |                                                                            | (7              |

## Continue / Devam butonuna tıklayınız.

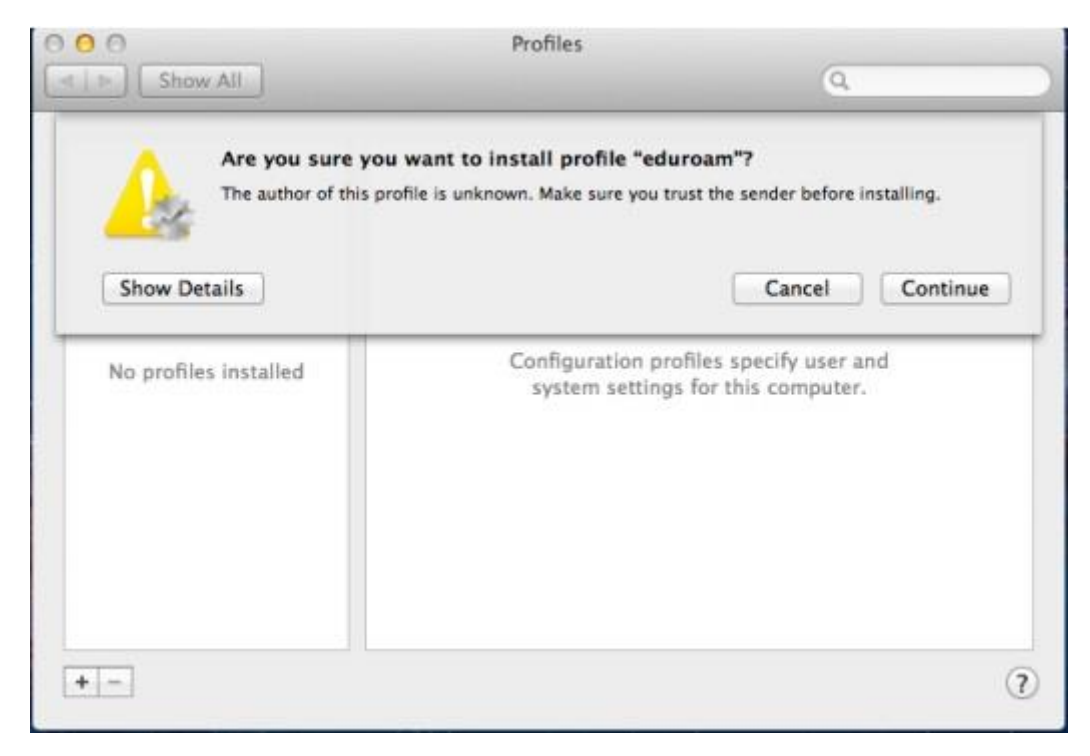

Bu aşamada sertifika onayladığımızı soracak. Continue / Devam butonuna tıklayınız.

| 0                 | Profiles                       |          |
|-------------------|--------------------------------|----------|
| Show All          |                                | 9        |
| nter settings fo  | r "eduroam":                   |          |
| Enter settings fo | r the Wi-Fi network "eduroam": |          |
| Username:         | Dptional                       |          |
| Password:         | Optional                       |          |
|                   |                                |          |
|                   |                                |          |
|                   |                                |          |
|                   |                                |          |
| Cancel            |                                | Previous |
|                   |                                |          |
|                   |                                |          |

Son olarak Kullanıcı Adı (Username) kısmına Kurumsal mail adresi (...@mku.edu.tr) ve bu adrese ait Şifre (Password) bilgilerini girerek Install / Yükle butonuna tıklayarak eduroam kurulumunu tamamlayabilirsiniz.